## How to remove folder permissions

 
 O
 0 (10 m)
 0 (10 m)
 0 (10 m)
 0 (10 m)
 0 (10 m)
 0 (10 m)
 0 (10 m)
 0 (10 m)
 0 (10 m)
 0 (10 m)
 0 (10 m)
 0 (10 m)
 0 (10 m)
 0 (10 m)
 0 (10 m)
 0 (10 m)
 0 (10 m)
 0 (10 m)
 0 (10 m)
 0 (10 m)
 0 (10 m)
 0 (10 m)
 0 (10 m)
 0 (10 m)
 0 (10 m)
 0 (10 m)
 0 (10 m)
 0 (10 m)
 0 (10 m)
 0 (10 m)
 0 (10 m)
 0 (10 m)
 0 (10 m)
 0 (10 m)
 0 (10 m)
 0 (10 m)
 0 (10 m)
 0 (10 m)
 0 (10 m)
 0 (10 m)
 0 (10 m)
 0 (10 m)
 0 (10 m)
 0 (10 m)
 0 (10 m)
 0 (10 m)
 0 (10 m)
 0 (10 m)
 0 (10 m)
 0 (10 m)
 0 (10 m)
 0 (10 m)
 0 (10 m)
 0 (10 m)
 0 (10 m)
 0 (10 m)
 0 (10 m)
 0 (10 m)
 0 (10 m)
 0 (10 m)
 0 (10 m)
 0 (10 m)
 0 (10 m)
 0 (10 m)
 0 (10 m)
 0 (10 m)
 0 (10 m)
 0 (10 m)
 0 (10 m)
 0 (10 m)
 0 (10 m)
 0 (10 m)
 0 (10 m)
 0 (10 m)
 0 (10 m)
 0 (10 m)
 0 (10 m)
 0 @ M\_\_\_\_ Pagee Record O Stop Record Add Comment Or + j T 0 0 0 0 0 ~ □ 0 H C # 3 0 F H 4 0 C 4 1 4 4 4 0 B へ デン 中: ENG 1031 AM D Type here to search

After signing into google classroom, go to google apps.

Go to google drive from google apps.

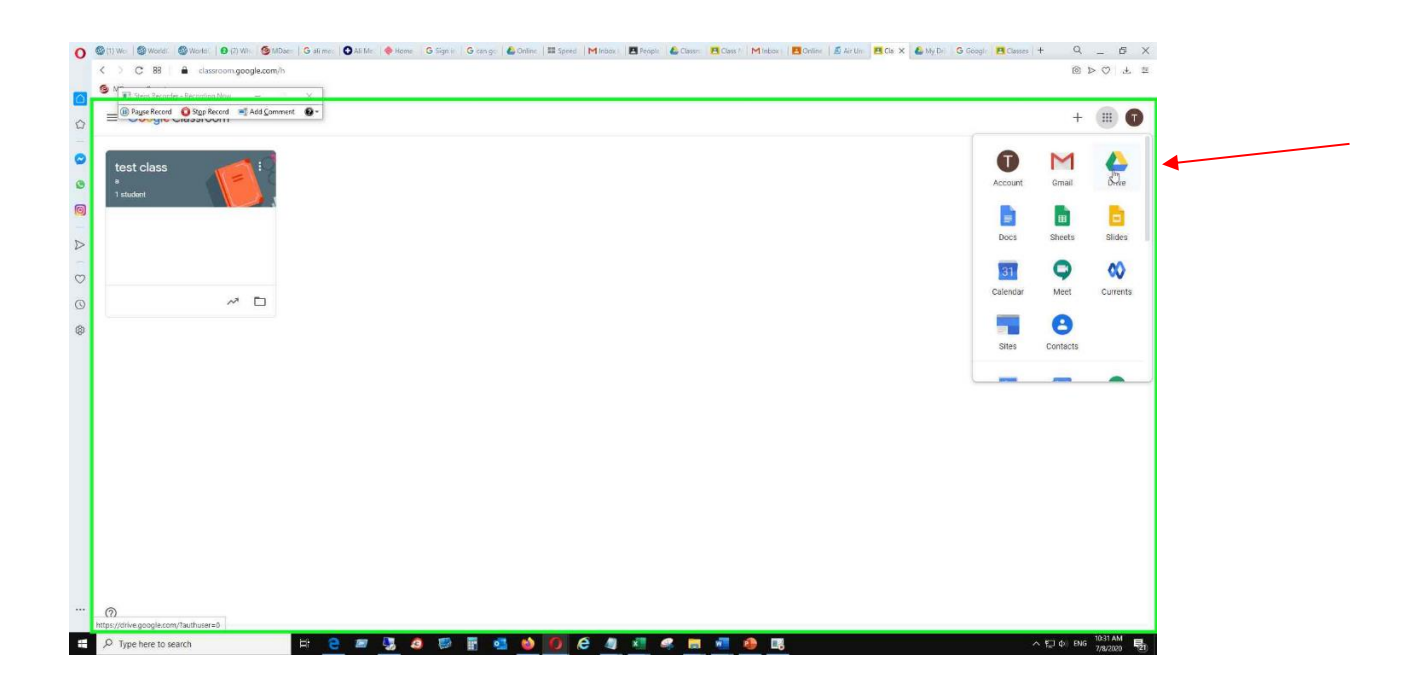

Write click at "classroom" folder and click the "share" option.

| Pause Record O Stop Record | Add Comment                                                                                                  | ve                              |                         |                              | ¥.: |   | 0  | 3 |       | A          | (and |
|----------------------------|----------------------------------------------------------------------------------------------------|---------------------------------|-------------------------|------------------------------|-----|---|----|---|-------|------------|------|
| + New                      | My Drive 👻                                                                                                   |                                 |                         |                              |     | Θ | 8* | Î | :     | <b>E</b> ( | Ð    |
| Priority                   | Quick Access                                                                                                 |                                 |                         |                              |     |   |    |   |       |            |      |
| My Drive                   |                                                                                                    | 4.                              | ан.<br>С                |                              |     |   |    |   |       |            |      |
| Shared with me             | </td <td>&gt;</td> <td></td> <td></td> <td></td> <td></td> <td></td> <td></td> <td></td> <td></td> <td></td> | >                               |                         |                              |     |   |    |   |       |            |      |
| C Recent                   |                                                                                                    |                                 |                         |                              |     |   |    |   |       |            |      |
| ☆ Starred                  | You uploaded today                                                                                           | 1615_1201.mht                   | You created of          | g started<br>over a year ago |     |   |    |   |       |            |      |
| Trash Trash                |                                                                                                    |                                 |                         |                              |     |   |    |   |       |            |      |
| Storage                    | Folders                                                                                                    | Open with                       |                         | >                            |     |   |    | N | ame 个 |            |      |
| 290.1 MB used              | Classroom                                                                                                    | 2+ Share                        | en.                     |                              | _   |   |    |   |       |            |      |
|                            | Files                                                                                                    | GD Get sharea                   | ale link<br>ut to Drive | 0                            |     |   |    |   |       |            |      |
|                            |                                                                                                    | Move to     √r Add to Star      | red                     |                              |     |   |    |   |       |            |      |
|                            |                                                                                                    | C Rename                        |                         |                              |     |   |    |   |       |            | - 1  |
|                            | Welcome to                                                                                                   | Change col                      | or                      | >                            |     |   |    |   |       |            | - 1  |
|                            | Croc safe place for all<br>year most. And pame<br>most could be address too.                                 | Q Search with                   | in Classroom            |                              |     |   |    |   |       |            |      |
|                            | Latin per auroral                                                                                            | <ol> <li>View detail</li> </ol> | s                       |                              |     |   |    |   |       |            |      |
|                            | Getting started                                                                                              | d 🛃 Download                    |                         |                              |     |   |    |   |       |            | - 1  |

Make sure that ONLY YOUR email address is visible in sharing options. No other email has to be there.

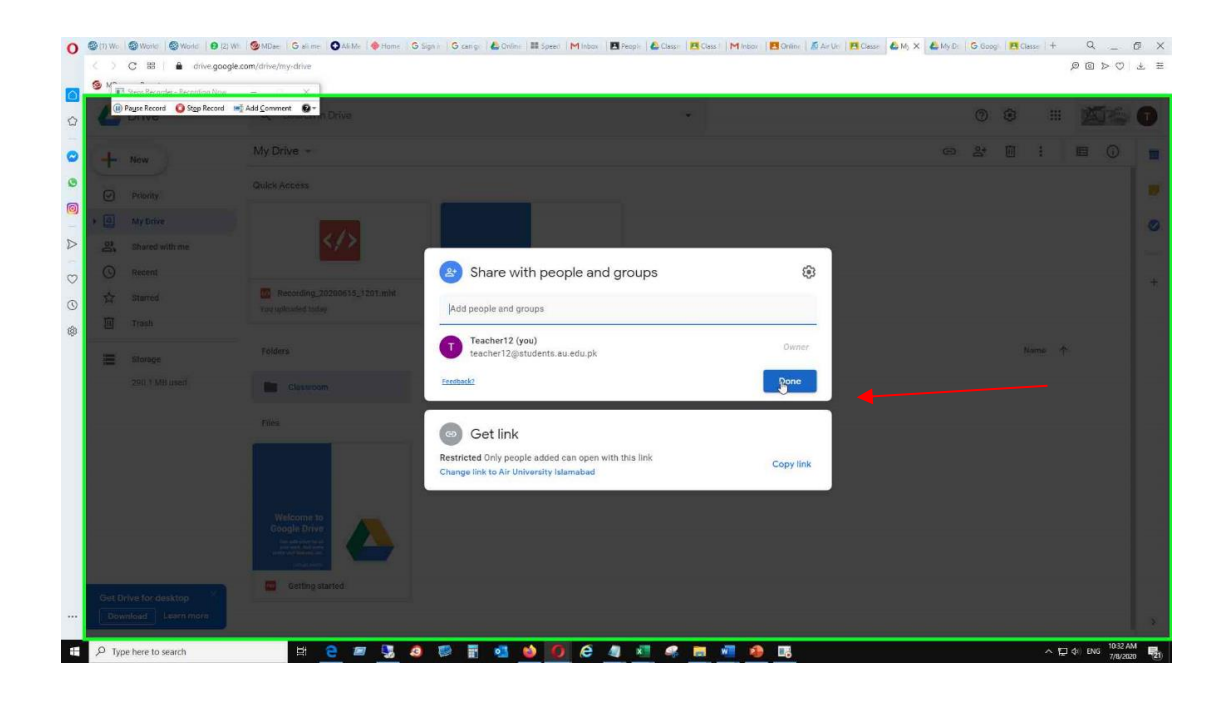

Double click on classroom folder to open further classes folders and files inside

| Payse Record O Stop Record | nd M Add Somment Orive          | * | 0 🕸 🖩 🔟 |
|----------------------------|---------------------------------|---|---------|
| New                        | My Drive > Classroom +          |   | e ()    |
| Priority                   | Folders                         |   | Name 个  |
| My Drive                   | 12 test class a la feet class a |   |         |
| Shared with me             |                                 |   |         |
| Starred                    |                                 |   |         |
| 11 Trash                   |                                 |   |         |
| Storage                    |                                 |   |         |
| 290.1 MB used              |                                 |   |         |
|                            |                                 |   |         |
|                            |                                 |   |         |
|                            |                                 |   |         |
|                            |                                 |   |         |
|                            |                                 |   |         |
|                            |                                 |   |         |

Check the sharing of all files and folders with same method as mentioned above.

| Dive                       | - oparcinih Drive                                | *                                                                                    |   | 0    | 3 111 | A    |
|----------------------------|--------------------------------------------------|--------------------------------------------------------------------------------------|---|------|-------|------|
| - New                      | My Drive > Classro                               | m *                                                                                  | G | 81 🛙 | :     | ■ () |
| Priority                   | Folders                                          |                                                                                      |   |      | Name  | r    |
| My Drive<br>Shared with me | 2 test class a                                   | Qpen with ><br>Q+ Share b <sub>∞</sub>                                               |   |      |       |      |
| Starred                    |                                                  | C3 Get shareshell link<br>Add shortcut to Drive<br>Move to                           | - |      |       |      |
| Storage 290.1 MB used      |                                                  | ☆ Add to Starred     Add to Starred     Conange color     Search within test class a |   |      |       |      |
|                            | Search within te     O View details     Download | View details.     Download                                                           |   |      |       |      |
|                            |                                                  | Remove                                                                               |   |      |       |      |
|                            |                                                  |                                                                                      |   |      |       |      |

Note: For security purpose you need to open classroom folder and check the sharing of all files in the folder. No file is to be shared with either the students or any co-teacher.